- 1. Select Market Reports from the menu.
- 2. Click Ranking Report.
- 3. Enter a **Start Date** (required) and an **End Date** (required) in the fields provided or use the Calendar lookup.
- 4. Enter your search criteria.
  - Group by will determine what cohort you are ranking. Your options are Agents Only, Office or
    Firm. Select your desired Group from the dropdown.
  - Sort will determine what figure is used to find rankings. Your options are: Total Volume, Total
    Transactions, List Side Volume, List Side Transactions, Sale Side Volume, Sale Side
    Transactions, Average Price, or Median Price. Select your desired Sort from the dropdown.
  - **Top** will determine how many results will be detailed in the display and what will be added to arrive at the sum in the **Total** at the bottom of the page. Enter the desired number of results as a number. Ex Top 10 or 25 or 100 etc.
  - The two fields that can affect ranking the most work like this:
    - Office Sub Board (use to include any of your closed transactions that were listed in your primary <u>and/or</u> any other Sub-Board)
    - **Sub Board** (use to include only your closed transactions that were listed in your primary Sub-Board)
- 5. Click Generate Report.